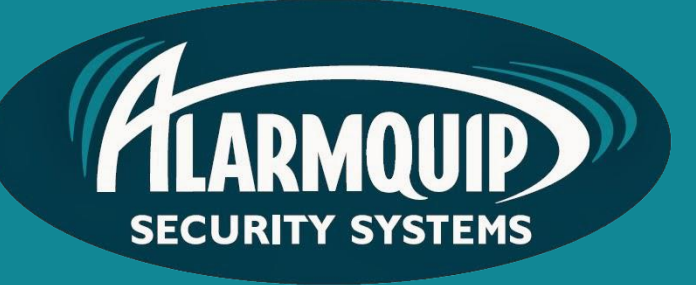

# User manual

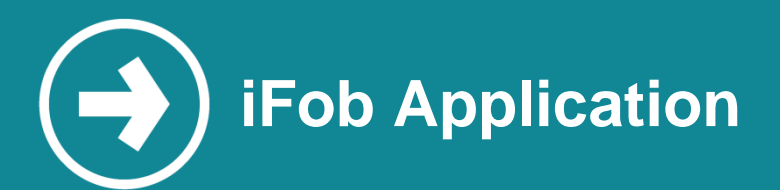

iFob is an all in one alarm solution to help control and monitor your home alarm activity.

# Manual includes

Downloading the App Configuring a Site Utilizing the App Features

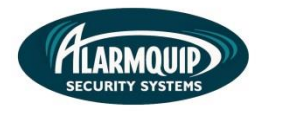

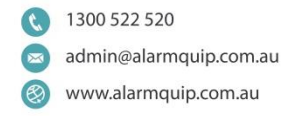

# **Downloading the App**

1. To download the iFob application search for "My Alarm" in the app store. Purchase the application and install when prompted.

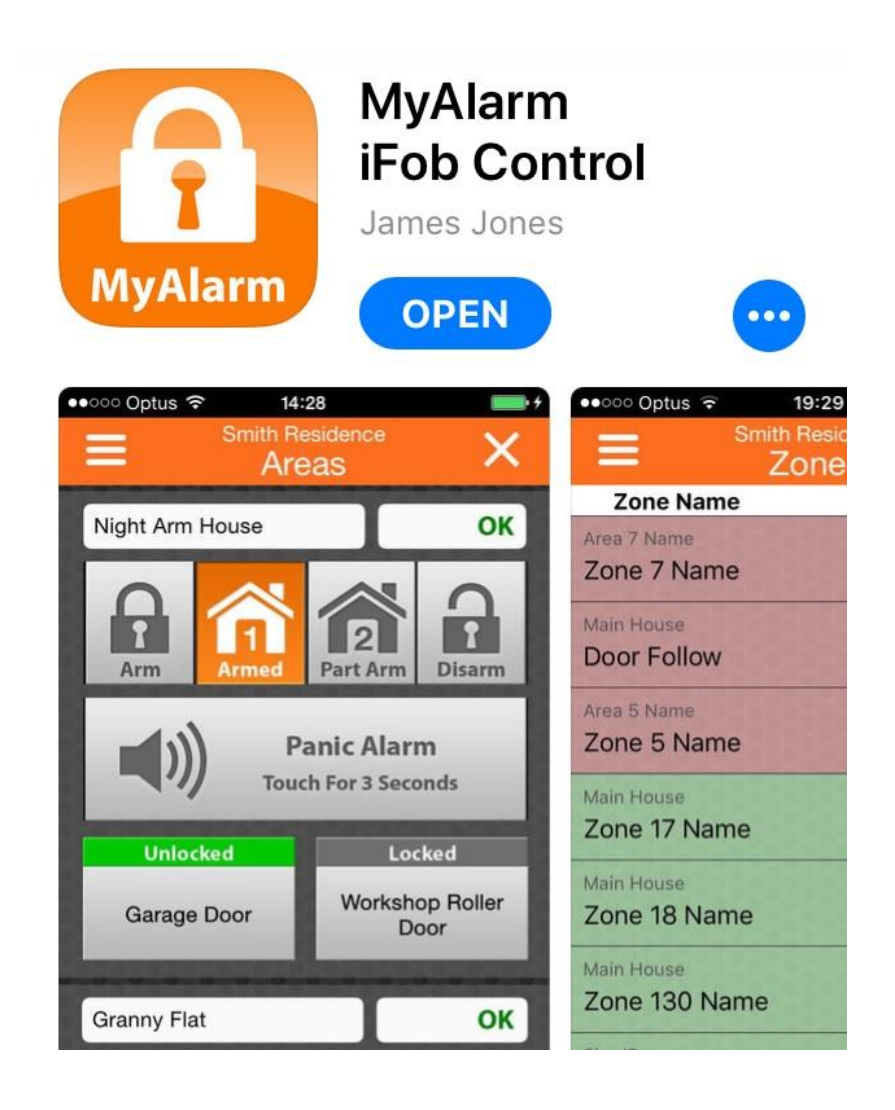

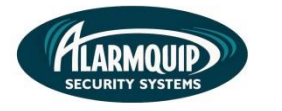

# **Configuring a Site**

 On first opening of the App you will be presented with a setup screen. To start the setup process, select "Setup New Site" on the main screen. Alternatively press the "+" icon in the to right hand corner.

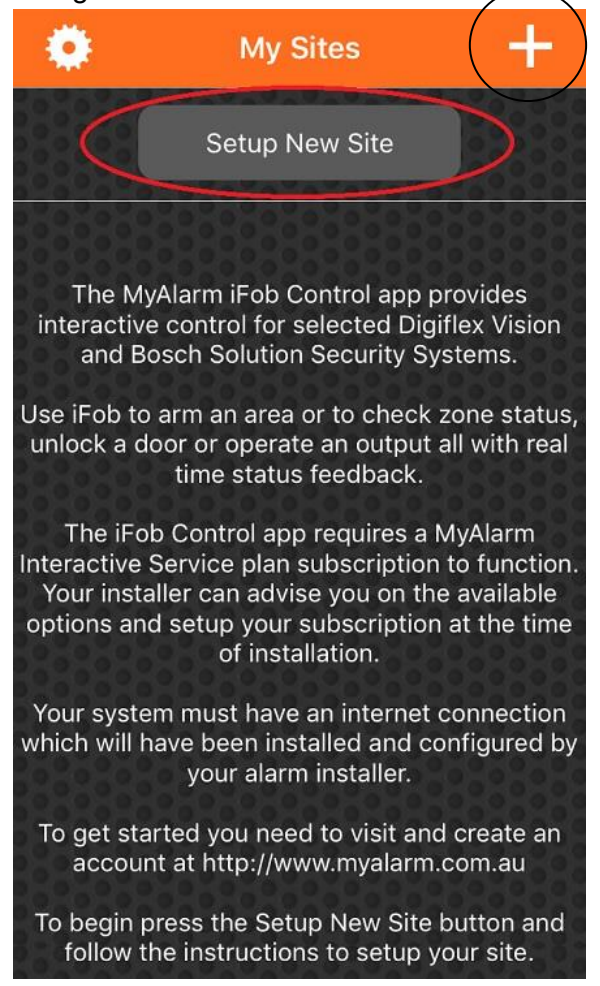

2. You will be asked tospecify a "Site Name". This section is where the alarm will be named. All alarms and actions will use this label as a standard. For example, for a home residence you can simply call it "Home".

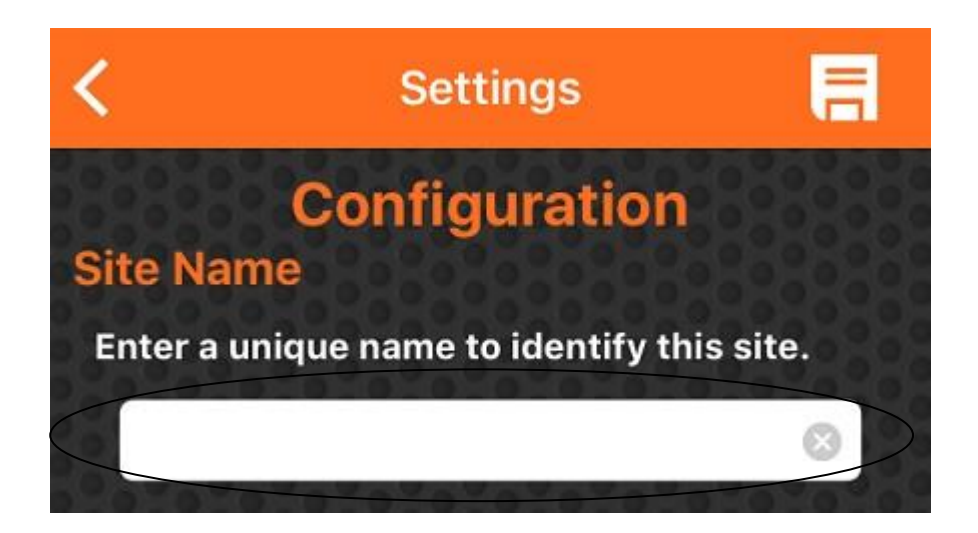

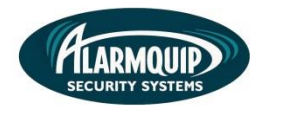

3. A panel serial number will be required when setting up your app. This number will be provided by an Alarmquip Technician and is unique to your alarm system.

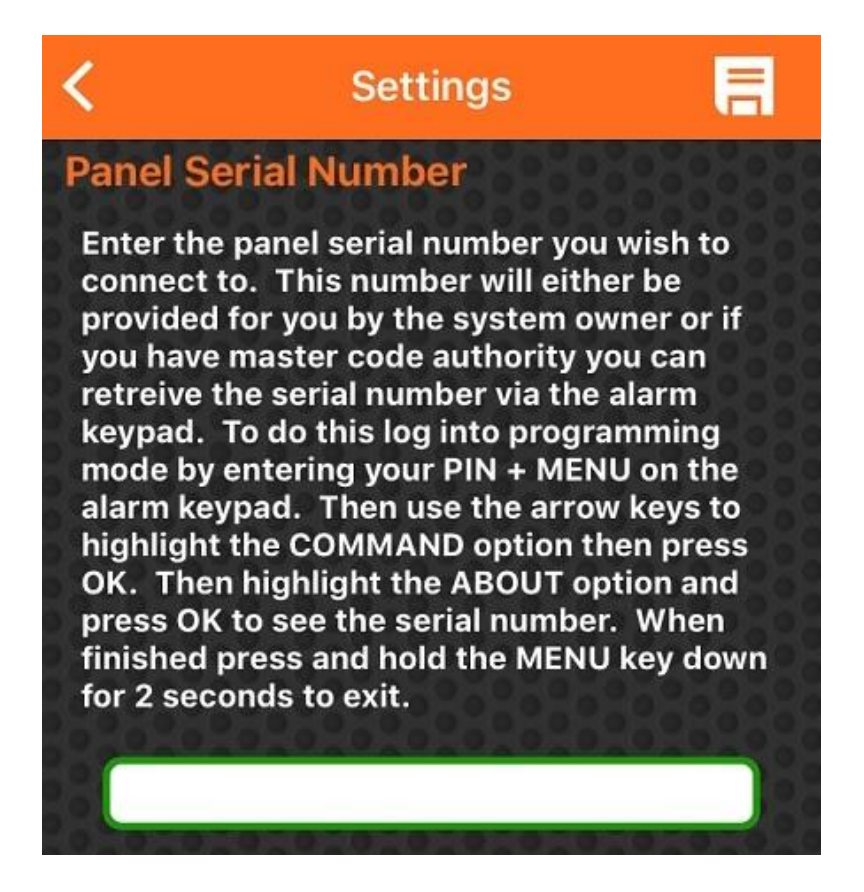

4. You will also be prompted to add a "Panel App Code". This number is unique to each person using iFob and will be provided to you via an Alarmquip Technician.

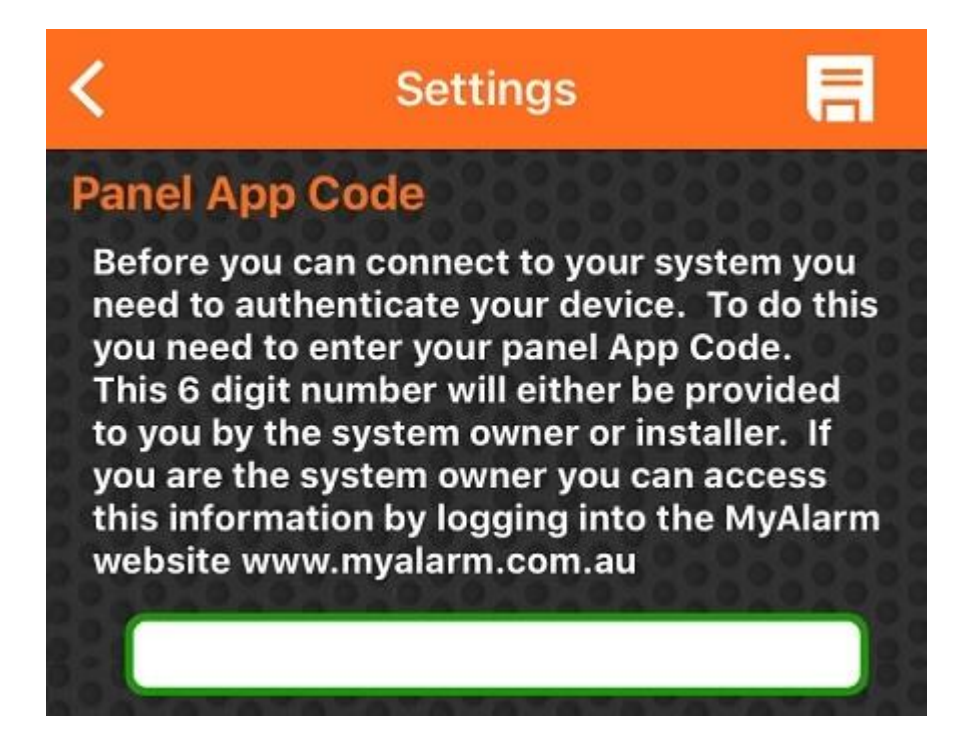

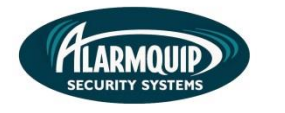

5. To finish the verification process, you will need to provide your alarm Pin code. This code is what you use to Arm/Disarm the alarm system via the Keypad.

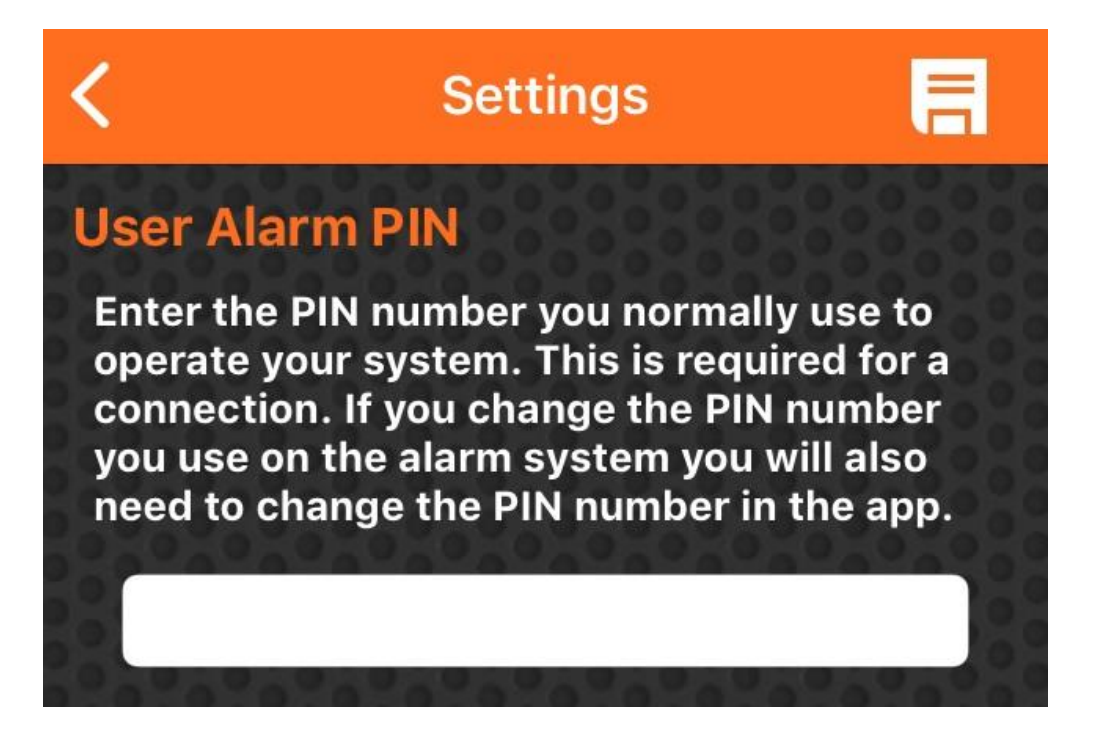

6. Once all details have been added, press the "Save" icon at the top right of the screen. This will validate all settings you have entered. If any details are incorrect you will be prompted to check over the details.

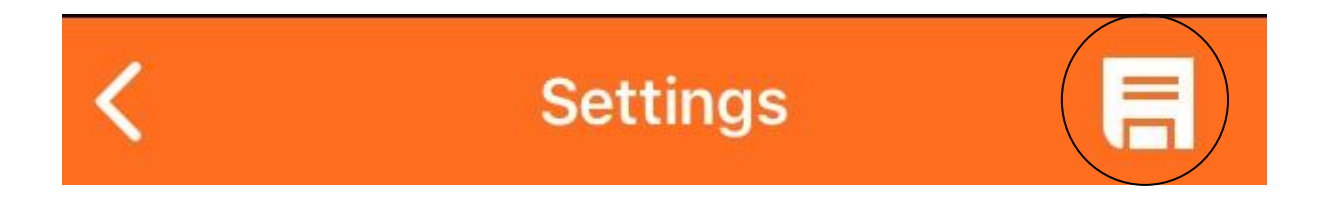

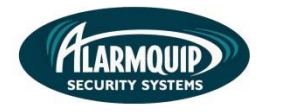

### **Utilizing the App Features**

6

1. Using the iFob app is very easy and self-explanatory. Upon opening the app, simply select connect next to the system you wish to use.

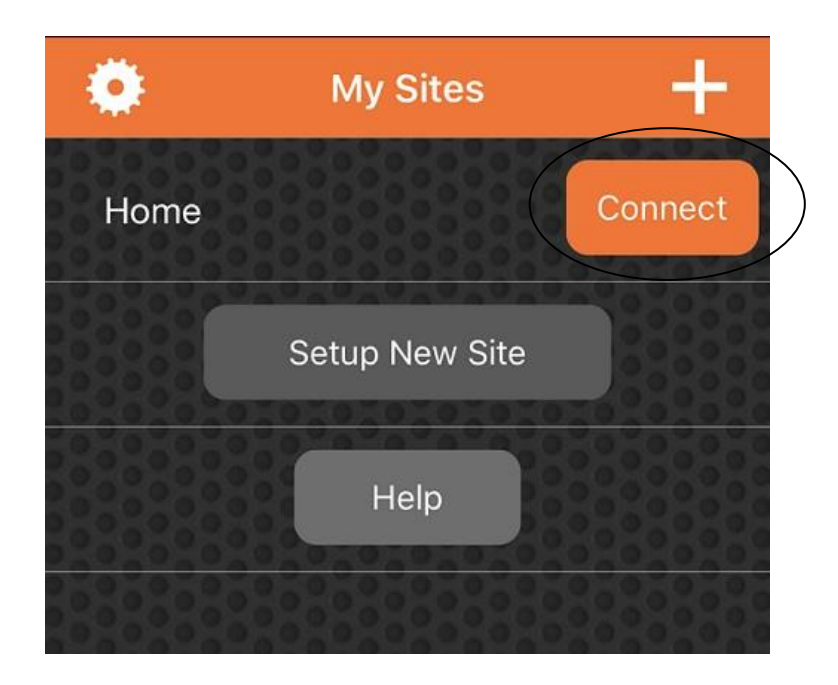

2. Upon connecting you will be presented with the home screen for your alarm system. Here you can Arm/Disarm the alarm and also operate any Doors or Gates that are connected to the system.

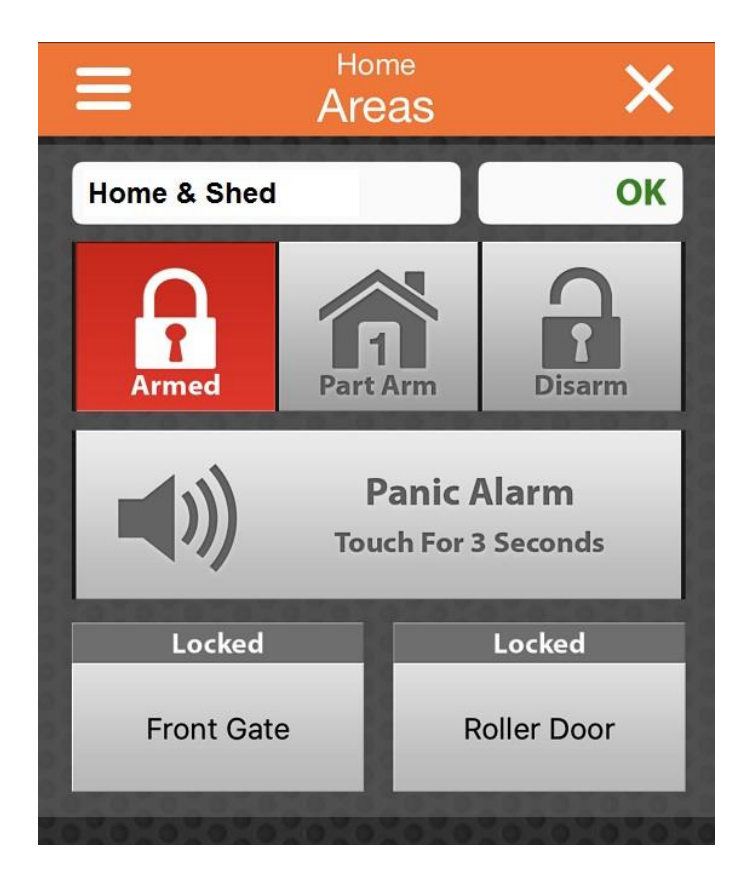

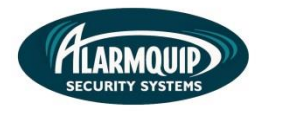

- 3. More settings can be located using the "Menu" in the top left-hand corner of the app. This will open up a list of available features which can be used to navigate around the alarm functions and check statuses.
  - Zones

By selecting zones, you will be able to view the status of all alarm devices. These will be displayed with names and the device status.

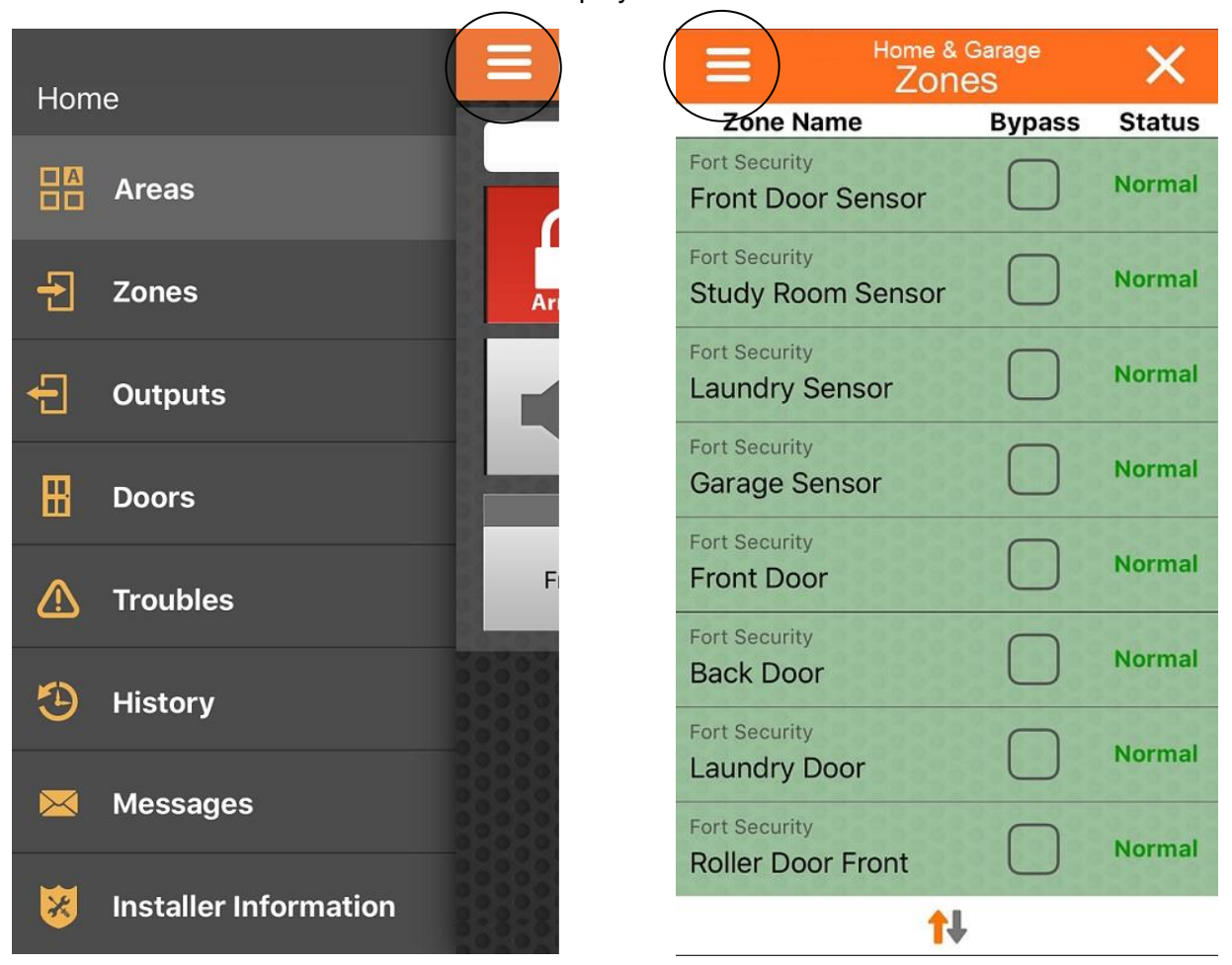

#### Outputs

Outputs will show any additional devices you have hooked up to the alarm which may include systems such as lights.

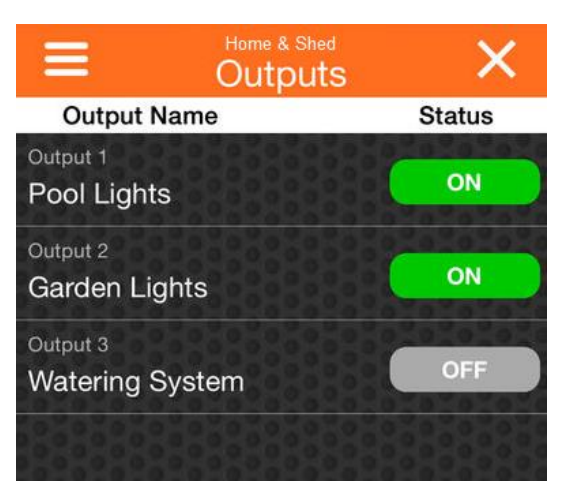

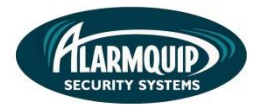

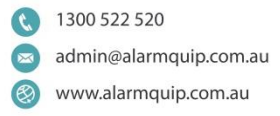

#### • Doors

8

Under doors you will find any gates or roller doors that are connected via the alarm system. Here you are able to create a shortcut on the main screen to trigger the door/gate to open. To create a shortcut, hold down on the device you wish to add and it will ask if you want to create a shortcut. It will now be shown on the main screen in the "Areas" tab.

| =                                       | Home                                    | ×        |                 | ors X             |
|-----------------------------------------|-----------------------------------------|----------|-----------------|-------------------|
|                                         | Doors                                   |          | Door Name       | Status            |
| Door Name                               |                                         | Status   | Door 2          |                   |
| Door 2                                  | 000000000000000000000000000000000000000 | 0000000  | Front Gate      | Locked            |
| Front Gate                              |                                         | Locked   | Door 3          | 0202000000000     |
| 000000000                               |                                         |          | Roller Door     | Locked            |
| Door 3                                  |                                         | Lookod   | 0,000000000000  | 202020202020      |
| Roller Door                             |                                         | LUCKEU   | Sha             | rtout             |
| 2020202020                              | 2020202020                              | 00000000 | Add shortcut bu | tton for Door 3 - |
|                                         |                                         | 00000000 | Roller Door     |                   |
| 200000000000000000000000000000000000000 |                                         | 00000000 |                 |                   |
|                                         |                                         |          | NO              |                   |
|                                         |                                         |          |                 |                   |

#### Troubles

The trouble tab will allow you to view any issues reported via the alarm system. This can include low batteries, faulty devices or power trouble.

• History

History menu will allow you to see any events which have occurred on the alarm. It will display alarms, troubles, arming & disarming of the alarm.